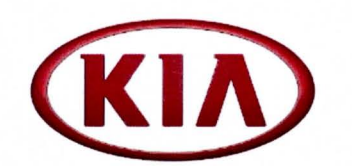

| PS333           | August 2014                        |  |
|-----------------|------------------------------------|--|
| NUMBER          | DATE                               |  |
| Body Electrical | 2015MY vehicles<br>w/UVO eServices |  |
| GROUP           | MODEL                              |  |

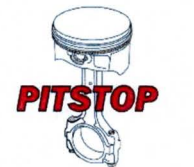

## **FECHNICAL OPERATIONS**

## SUBJECT: RETRIEVING MY CAR ZONE PIN CODE FROM MYUVO.COM (CUSTOMER GUIDE)

When addressing customer concerns related to pop-up alerts (Speed, Curfew or Geo-fencing) appearing on the head unit screen and the customer is unable to reset the alerts due to a forgotten My Car Zone Pin Code, follow the procedure outlined below to access myuvo.com and retrieve the current Pin Code.

1. Log into <u>www.myuvo.com</u> with valid credentials or register for an account.

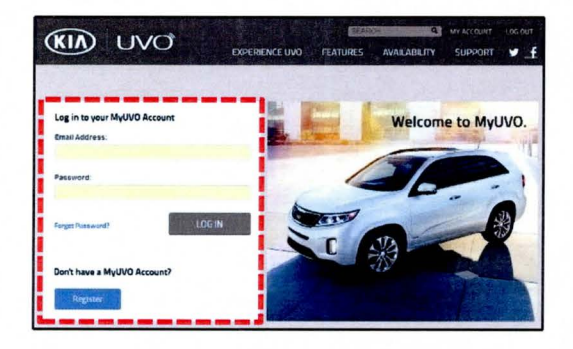

3. Click My Car Zone Pin in the My Vehicles section to view current Pin Code.

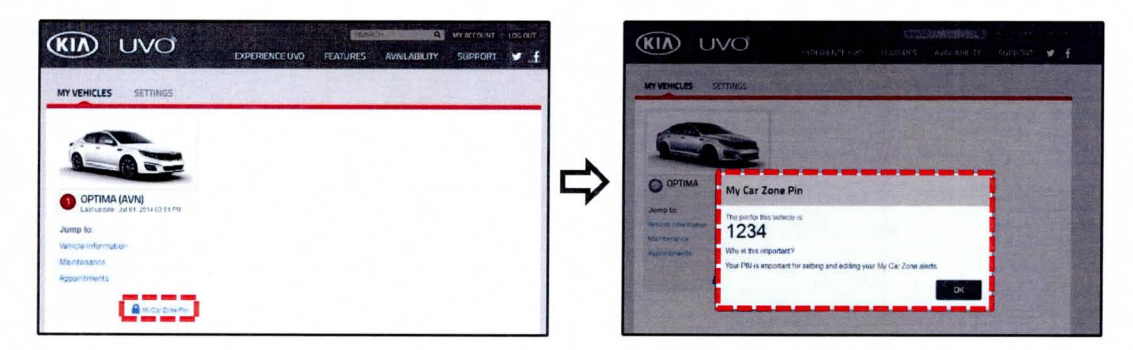

2. Enter the Pin Code into the head unit to modify the "alerts" settings.